# 사용설명서

# BLUETEM INVERTER

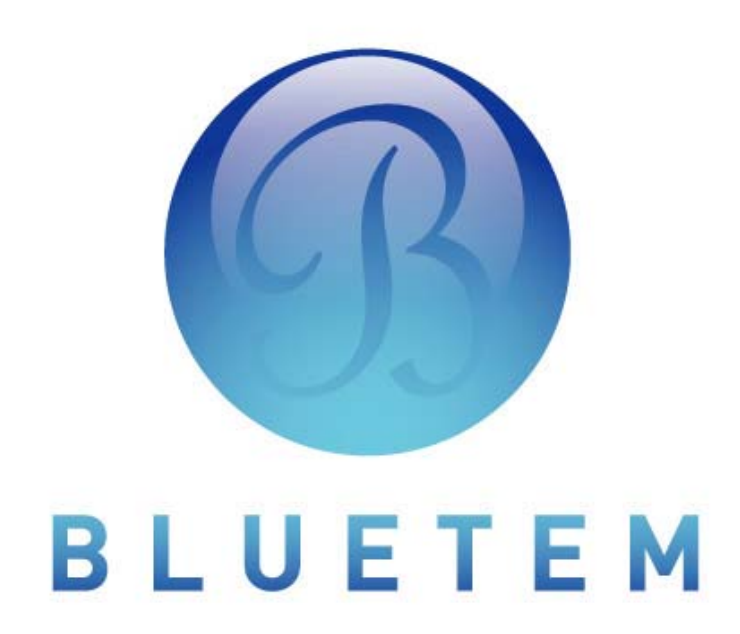

사용상의 주의사항을 반드시 읽고 정확하게 사용하여 주십시오. 본 설명서는 제품을 사용하는 사람이 항상 볼 수 있는 곳에 잘 보관하십시오.

| 제 1장 기본 사항            |     |
|-----------------------|-----|
| • 사용 전에 알아 두어야 할 내용   | 3   |
| 1. 제품의 확인             | 3   |
| 2. 운전에 필요한 기기 및 부품 준비 | .3  |
| 3. 설치                 | 3   |
| 4. 결선                 | 3   |
| 제 2장 기본 사양            |     |
| • 기본 사양               | 4   |
| 1. SYSTEM SPEC        | 4   |
| 2. I/O SPEC           | .5  |
| 제 3장 설치 및 결선          |     |
| • 설치 및 결선             | .8  |
| 1. 설치                 | .8  |
| 2. 설치 시 유의사항          | .8  |
| 3. 결선                 | .9  |
| 4. 결선 예(INTERLOCK)    | .10 |
| 제 4장 제어               |     |
| • 제어부 구성 및 사용         | .11 |
| 1 페이브이 그성             | 11  |

| ١. | 세어부의   | 구성. | ······ I  | I  |
|----|--------|-----|-----------|----|
| 2. | BUTTON | DES | CRIPTION1 | 1  |
| 3. | MODE의  | 전환  | 방법1       | 12 |

#### 제 5장 MODE의 종류 및 설명

# 

#### 제 6장 기능

| • | PARAMET | ER MODE TABLE | 16 |
|---|---------|---------------|----|
|   | 1. 공장   | 조정 모드         | 16 |
|   | 2. 현장   | 조정 모드         | 18 |
|   | 3. 운행   | 패턴            | 19 |

#### 제 7장 ERROR CODE 및 PROTECTION(보호 기능)

| ON20 | • ERROR CODE 및 PROTECT |
|------|------------------------|
| 20   | 1. ERROR CODE          |
|      | 2. PROTECTION          |
| 20   | 3. TROUBLE-SHOOTING.   |

#### 제1장 기본 사항

#### • 사용 전에 알아 두어야 할 내용

인버터는 잘못 사용하면 정상적인 운전이 되지 않거나 수명이 저하됩니다. 최악의 경우 인버터가 파손되거나 인체에 치명적인 손상을 줄 수 있으므로 제품의 사용 시 본 사용 설명서의 내용을 충분히 이해한 후 사용하여 주십시오.

#### 1. 제품의 확인

포장 박스에서 인버터를 꺼낸 후 인버터 형식, 출력 정격 등이 주문한 제품과 일치하는가를 확인하십시오. 또한 운송 중 파손된 곳이 없는가를 확인하십시오.

#### 2. 운전에 필요한 기기 및 부품 준비

운전하기 전 필요한 기기 및 부품은 준비되어 있는가를 확인하여 주십시오.

#### 3. 설치

인버터 수명이나 성능 저하를 막기 위해 설치 위치나 설치 방향 또는 주위 공간 등을 고려해서 정확히 설치하여 주십시오.

#### 4. 결선

전원, 모터, 운전신호(제어용 신호)를 단자대에 연결합니다. 정확히 연결하지 않을 경우 인버터 및 주변기기가 파손되기 때문 주의하여 결선하십시오.

# 제 2장 기본 사양

# • 기본 사양

1. SYSTEM SPEC.

| ITEM          |                 |       | SPEC.                                    | REMARKS       |
|---------------|-----------------|-------|------------------------------------------|---------------|
| 1.제어방식        |                 |       | CV 제어                                    |               |
| 2.적용 N        | MOTOR 용         | 량     | 400W ~ 750W GEARED MOTOR                 |               |
| 3.입 력         | 1. 입력 전압        |       | 1Ø AC220V ±15%                           | AC187V~AC253V |
| 전 원           | 2. 입력 주파수       |       | 상용주파수                                    |               |
|               | 1. 정격 #         | 출력 전압 | 3Ø AC220V ±10%                           | AC200V~AC240V |
| / 추 려         | 2. 정격 #         | 출력 전류 |                                          |               |
| 4. 걸 ㄱ<br>정 격 | 3. 순간 최대 전류     |       |                                          |               |
|               | 4. 주파수 범위       |       | 0 ~ 120Hz                                |               |
|               | 5. 주파수 정밀도      |       | 0.01Hz                                   |               |
|               | 1. 이상전원         |       | 과전류, 과부하, 단락, 지락 등                       | FND DISPLAY   |
| 5.보 호         | 2. DETECT TEMP. |       | INVERTER 온도 100℃ 이상                      | FND DISPLAY   |
| 기 능           | 3. 순간정전         |       |                                          |               |
|               | 4. 제동방식         |       |                                          |               |
|               | 1. 주위           | 운전시   | -20°C ~ 100°C                            | 무동결           |
|               | 온도              | 보관시   | -40℃ ~ 125℃                              | 무동결           |
| 6.사 용<br>환 경  | 2. 습 도          |       | 90% RH 이하                                | 무결로           |
|               | 3. 표 고          |       | 해발 1,000M 이하                             |               |
|               | 4. 설치징          | · 소   | 부식, 인화성, GAS, 기름방울, 먼지<br>및 물에 노출되지 않을 것 |               |
|               | 5. 환 기          |       | 자연대류에 의한 냉각이 가능한<br>구조일 것                |               |

# 2. I/O SPEC.

2.1 INPUT SPEC.

| ITEM       |                      | SPEC. REMARKS                             |                                         |
|------------|----------------------|-------------------------------------------|-----------------------------------------|
|            | 1. ROTARY<br>ENCODER | 100 ~ 1000 PPR<br>DC24V, A, B<br>A, B상 출력 |                                         |
| 1. SENSOR  | 2. INTELLIGENT       | DC 24V                                    | AUTO MODE상태에서 1회<br>입력시 OPEN 동작을 수행함.   |
| SIGNAL     | 3. INTERLOCK         | DC 24V                                    | 2대의 자동문을 연동해서<br>사용할시 이용됨.              |
|            | 4. SAFETY            | DC 24V                                    | AUTO/HAND MODE상태에서<br>1회 입력시 OPEN동작을 함. |
|            | 1. SW. 1             | AUTO/HAND BUTTON                          | AUTO/HAND MODE                          |
|            | 2. SW. 2             | STOP BUTTON                               | STOP                                    |
|            | 3. SW. 3             | OPEN BUTTON                               | OPEN                                    |
|            | 4. SW. 4             | CLOSE BUTTON                              | CLOSE                                   |
| 2. 0001011 | 5. SW. 5             | PARA. BUTTON                              | PARAMETER MODE                          |
|            | 6. SW. 6             | UP BUTTON                                 | DATA EDIT                               |
|            | 7. SW. 7             | DOWN BUTTON                               | DATA EDIT                               |
|            | 8. SW. 8             | 1 POINT BUTTON                            | OPEN, STOP, CLOSE                       |
| 3. POWER   | 1. R                 | AC220V R PHASE                            |                                         |
|            | 2. S                 | AC220V S PHASE                            |                                         |
|            | 3. F.G               | FRAME GROUND                              |                                         |

## 2.2 OUTPUT SPEC.

| ITEM           | SPEC.                     | REMARKS                  |
|----------------|---------------------------|--------------------------|
|                | 7–SEG. X 4                | 상위 DISPLAY 7-SEGMENT     |
|                | 7–SEG. X 4                | 하위 DISPLAY 7-SEGMENT     |
|                | LED 1                     | INTELLIGENT SENSOR INPUT |
|                | LED 2                     | INTERLOCK SENSOR INPUT   |
|                | LED 3                     | SAFTY SENSOR INPUT       |
|                | LED 4                     | POWER SENSOR INPUT       |
| 3. MOTOR       | DC DISK BRAKE             | Х, Ү                     |
| 4. 무전원접점       | AIR CUTTAIN/LAMP/CONVEYOR | AC220V                   |
|                | U                         | PWM U PHASE              |
| 5. MOTOR DRIVE | V                         | PWM V PHASE              |
|                | W                         | PWM W PHASE              |

#### 2.3 SWITCH 기능

| ITEM         | SPEC.                                                        | REMARKS |
|--------------|--------------------------------------------------------------|---------|
| 1. AUTO/HAND | •1회 누름시마다 AUTO MODE와 HAND<br>MODE로 바뀜.                       |         |
| 2. STOP      | •DOOR 운행상태일 경우 1회 누름 시<br>정지 동작을 수행함.                        |         |
| 3. OPEN      | •DOOR가 정지상태 또는 CLOSE 동작일<br>경우 1회 누름 시 OPEN 동작을 수행함.         |         |
| 4. CLOSE     | •DOOR가 정지상태일 경우 1회 누름 시<br>CLOSE 동작을 수행함.                    |         |
| 5. PARA.     | •DOOR가 정지상태이고 HAND MODE 상태일<br>경우 1회 누름시 PARAMETER MODE로 바뀜. |         |
| 6. UP        | ·PARAMETER MODE 상태에서 1회 누름시<br>DATA가 1씩 증가함.                 |         |
| 7. DOWN      | ·PARAMETER MODE 상태에서 1회 누름시<br>DATA가 1씩 감소함.                 |         |
| 8. 1 POINT   | •한개의 SWITCH로 DOOR의 OPEN, STOP,<br>CLOSE 동작을 수행함.             |         |

#### 제 3장 설치 및 결선

#### • 설치 및 결선

#### 1. 설치

- 인버터는 정밀한 부품을 사용하고 있으므로 파손되지 않게 주의하여 주십시오.
- 2) 진동이 심한 장소에 설치할 경우 주의하여 주십시오.
- 3) 인버터 수명은 주위 온도에 대한 큰 영향을 받으므로 설치하는 장소의
   주위 온도가 허용온도(-20℃ ~ 100℃)를 넘지 않도록 하십시오.
- 4) 인버터는 발열체로 고온이기 때문에 난연성 재질면에 설치하십시오.
- 5) 인버터는 발열체이므로 열 포화 현상을 막기 위하여 주위 공간을 충분히 확보한 후 설치하여 주십시오.
- 6) 직사광선이나 고온 다습한 장소는 피해 주십시오.
- 7) 청결한 장소에 설치하거나 이물질이 들어오지 않는 밀폐형 판넬(panel) 내부에 설치하십시오.
- 8) 인버터가 흔들리지 않게 나사 또는 볼트를 사용하여 고정하십시오.

#### 현장설치 시 유의사항

- 1) 입력전원이 AC 220V(단상)인지 확인하십시오.
- 2) 접지와 NEUTRAL(3상 4선식 중 N상)선의 저항값이 OPEN(무한대) 상태인지를 확인하십시오.
- 3) 차단기는 정격용량(20A)를 사용해 주십시오.
- 4) 전원과 모터(MOTOR), 엔코더(ENCODER), 각종 센서(SENSOR)는 지정된 단자대에 결선하여 주십시오.
- 5) WIRE 배선 정리시 지정된 배선도에 따른 배선 정리를 하여 주십시오.
- 6) 콘트롤 박스(CONTROL BOX) HOLE 가공시 CONTROLLER (CAC-400 / CAC-1500)를 탈착한 후 작업해 주시기 바랍니다.
- 7) INTERLOCK(인터록) 기능을 사용할 경우 두 문의 접지는 같게 하십시오.
- 8) DOOR SIZE는 초기 설치 시 가급적 아래에서 위로 측정하십시오.
- 9) 바람이 많이 부는 현장일 경우 CLOSE(P5 / FP12) 속도를 높이십시오.
- 10) 복구형의 경우에는 OPEN TORQUE와 CLOSE TORQUE를 같게 해주십시오.

#### 3. 결선

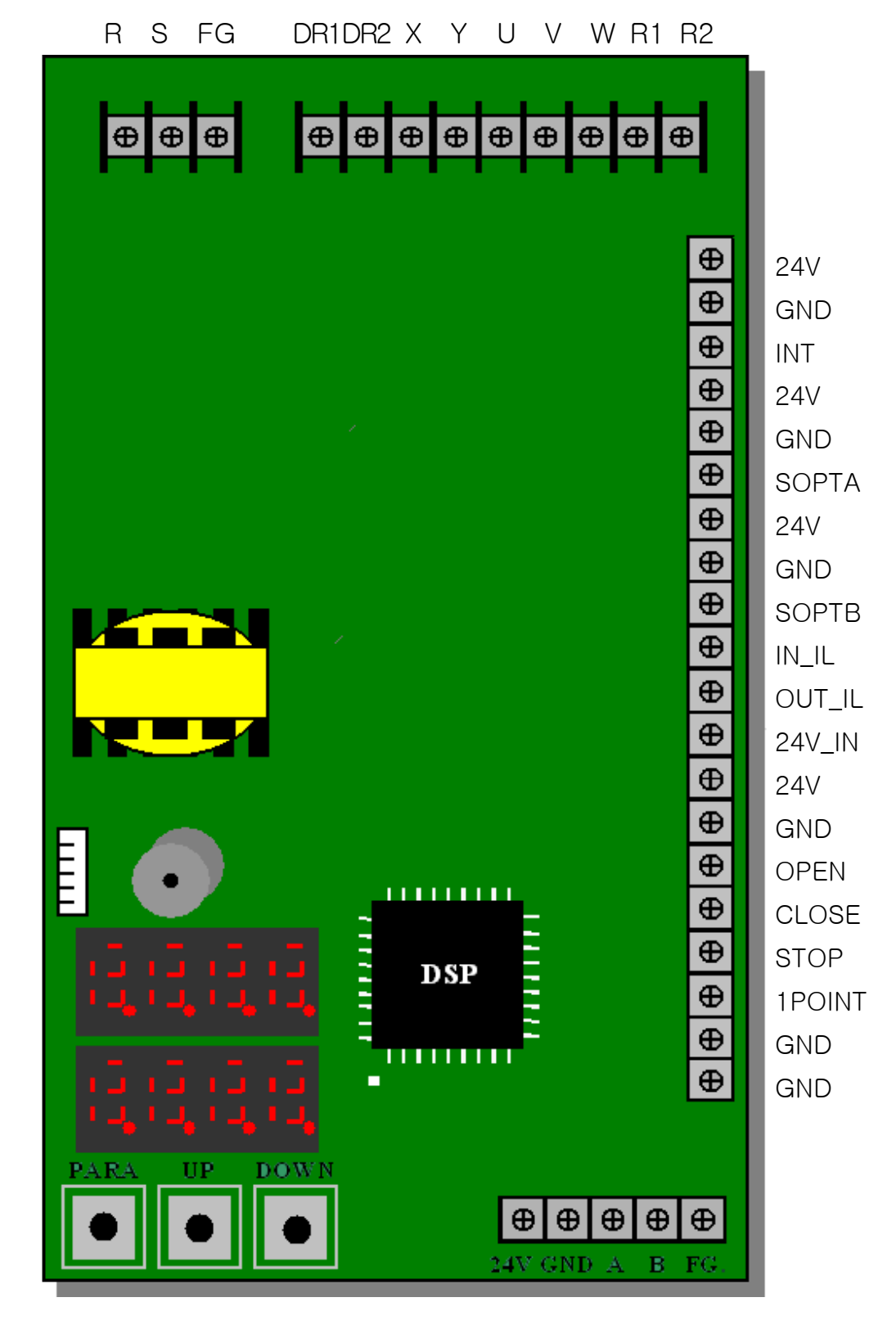

24V GND A B FG

# 4. 결선 예

#### 1. INTERLOCK

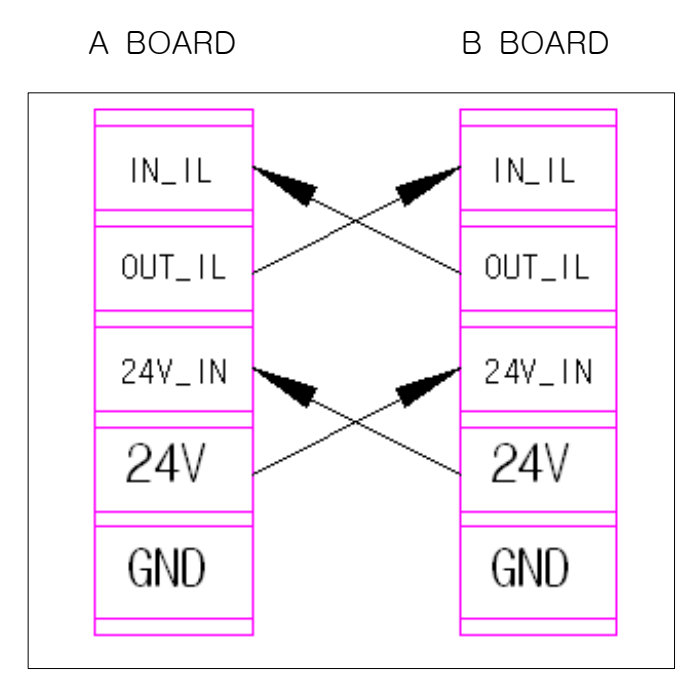

#### • 제어부 구성 및 사용

#### 1. 제어부의 구성

DOOR SIZE측정 및 PARAMETER 변경은 KEY & DISPLAY 상의 7-SEG. X 8개와 BUTTON X 4개로 구성된 제어부를 이용하여 운전제어 및 PARAMETER의 DATA를 설정하여 실행합니다.

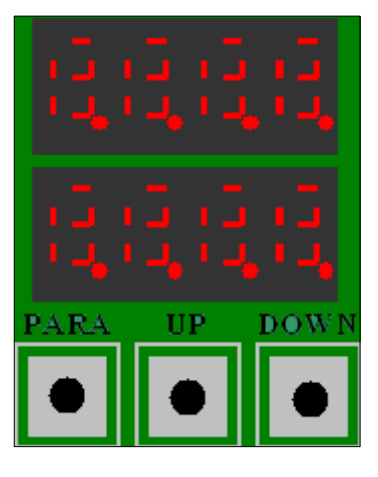

KEY & DISPLAY

#### 2. BUTTON DESCRIPTION

| BUTTON       | DESCRIPTION                                                   | REMARKS |
|--------------|---------------------------------------------------------------|---------|
| 1. AUTO/HAND | •자동 운전 MODE와 수동 운전 MODE로 전환                                   |         |
| 2. STOP      | ・STOP 동작을 수행함                                                 |         |
| 3. OPEN      | ·OPEN 동작을 수행함                                                 |         |
| 4. CLOSE     | ·CLOSE 동작을 수행함                                                |         |
| 5. PARA.     | •DOOR가 정지상태일 경우 1회 누름 시 PARAMETER<br>MODE로 전환                 |         |
| 6. UP        | ·PARAMETER MODE 상태에서 1회 누름 시 DATA가<br>1씩 증가함                  |         |
| 7. DOWN      | ·PARAMETER MODE 상태에서 1회 누름 시 DATA가<br>1씩 감소함                  |         |
| 8. 1 POINT   | <ul> <li>1회 누름시마다 STOP, OPEN, CLOSE 동작으로<br/>전환된다.</li> </ul> |         |

#### 3. MODE의 전환 방법

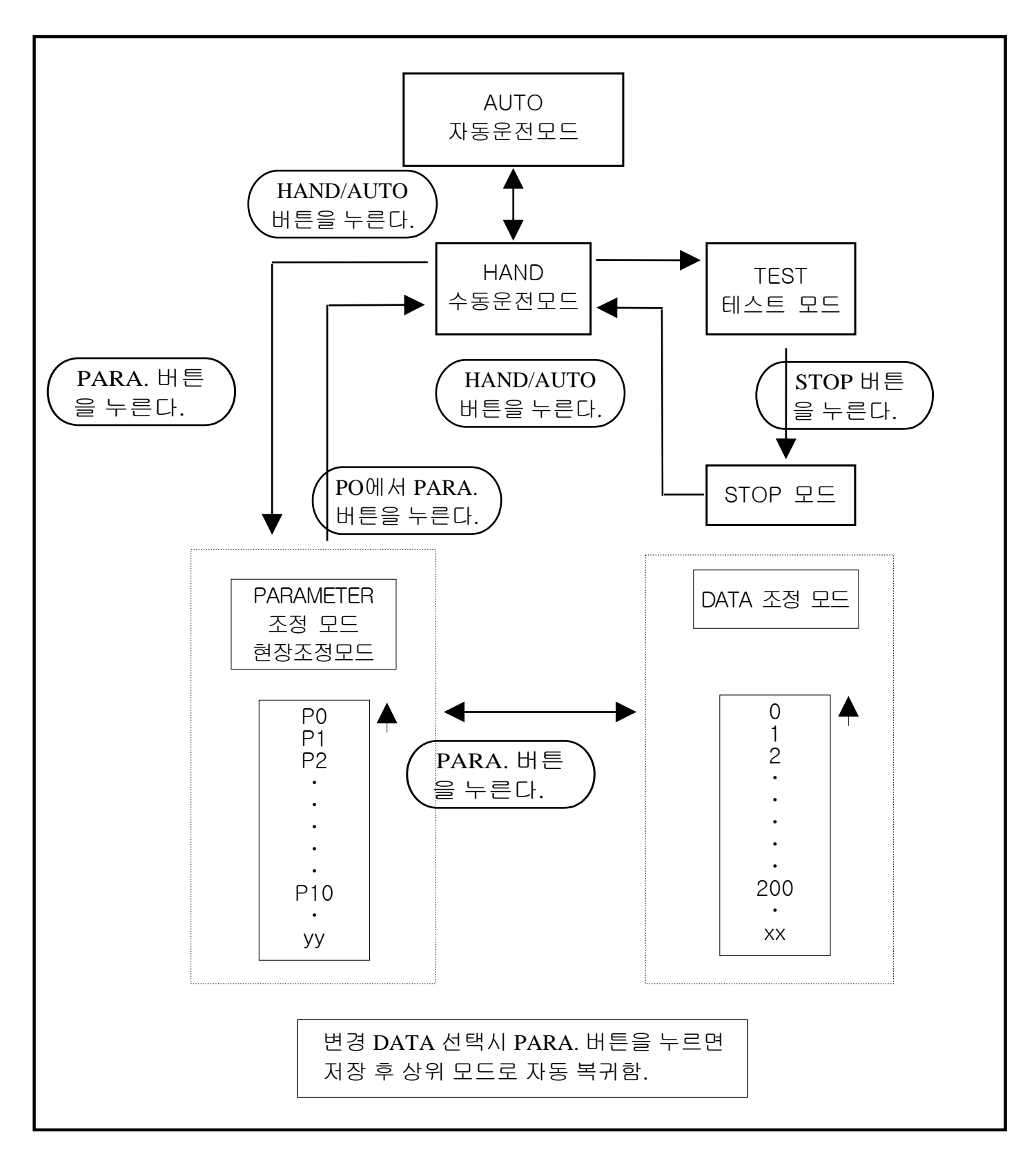

# 제 5장 MODE의 종류 및 설명

#### • SYSTEM-ON

#### 1. 초기 상태

전원이 투입되면 SYSTEM 이상 유·무 확인 후 EEPROM상에 저장된 값을 CPU로 읽어 들여 HAND MODE 상태로 전환된다.

#### 2. DOOR SIZE 측정

- 1) PARA KEY를 누른 후 UP KEY를 이용하여 P13으로 이동한다.
- PARA KEY를 누른 후 UP KEY를 눌러 표시값을 "1"로 바꾼 후, PARA KEY를 다시 누른다.
- 3) OPEN이나 CLOSE KEY를 눌러 DOOR를 시작 위치로 이동시킨다.
- 4) UP KEY를 눌러 부저음이 발생하는지 확인한다.
- 5) OPEN이나 CLOSE KEY를 눌러 DOOR SIZE를 측정한다.
- 6) DOWN KEY를 눌러 부저음이 발생하는지 확인한다.
- 7) 약 2초간 기다리면 저장이 완료되어 표시 상태가 HAND MODE로 바뀐다.

#### 3. 수동 운전 모드

- 1) 초기 DISPLAY 상태는 'HAND'
- 2) BUTTON에 의한 수동조작으로 DOOR의 OPEN, CLOSE를 실시한다.
- 3) USE BUTTON

| BUTTON       | DESCRIPTION                                                                                                    | REMARKS |
|--------------|----------------------------------------------------------------------------------------------------|---------|
| 1. AUTO/HAND | ·1회 누름시마다 AUTO MODE와 HAND MODE로 전환                                                                                                    |         |
| 2. STOP      | ·DOOR가 운행상태일 경우 1회 누름 시 정지 동작을 수행함.                                                                                                    |         |
| 3. OPEN      | ·DOOR가 정지상태일 경우 1회 누름 시 OPEN 동작을 수행함.                                                                                                    |         |
| 4. CLOSE     | ·DOOR가 정지상태일 경우 1회 누름 시 CLOSE 동작을 수행함.                                                                                                    |         |
| 5. 1 POINT   | <ul> <li>DOOR가 운행상태일 경우 1회 누름 시 정지 동작을 수행함.</li> <li>정지상태에서 1회 누름 시 DOOR가 OPEN중이었을 경우<br/>OPEN 동작을 수행하고 CLOSE중이었을 경우에도 OPEN<br/>동작을 수행함.</li> </ul> |         |

 4) DOOR가 CLOSE 동작을 수행하는 중 SAFETY SENSOR 신호가 입력되면 REOPEN 동작을 수행함.

#### 4. 자동 운전 모드

- 1) 초기 DISPLAY 상태는 'AUTO'
- 2) SENSOR로부터의 신호를 입력받아서 자동운전을 실시한다.
- 3) USE BUTTON

| BUTTON       | DESCRIPTION                                                                                                    | REMARKS |
|--------------|----------------------------------------------------------------------------------------------------|---------|
| 1. AUTO/HAND | ・1회 누름 시 자동 운전 MODE와 수동 운전 MODE로 전환                                                                                                    |         |
| 2. STOP      | ·DOOR가 운행상태일 경우 1회 누름 시 정지 동작을 수행함.                                                                                                    |         |
| 3. OPEN      | • DOOR가 운행상태일 경우 1회 누름 시 일시정지 상태로 전환<br>일시정지 상태에서 1회 누름 시 OPEN 동작을 완료함.                                                                                                    |         |
| 4. CLOSE     | • DOOR가 운행상태일 경우 1회 누름 시 일시정지 상태로 전환<br>일시정지 상태에서 1회 누름 시 CLOSE 동작을 완료함.                                                                                                    |         |
| 5. 1 POINT   | <ul> <li>DOOR가 CLOSE 완료 상태일 경우 1회 누름 시 OPEN<br/>동작을 수행함.</li> <li>DOOR가 CLOSE중일 경우 1회 누름 시 REOPEN 동작을<br/>수행함.</li> <li>DOOR가 OPEN중일 경우 1회 누름 시 정지 동작을 수행함.</li> <li>DOOR가 OPEN 동작을 수행하던 중 정지 했을 경우 1회<br/>누름 시 OPEN 동작을 수행함.</li> </ul> |         |

#### 4) USE SENSOR

| SENSOR            |           | DESCRIPTION                                                                                                    | REMARKS |
|-------------------|-----------|----------------------------------------------------------------------------------------------------|---------|
| 1. INTELLIGENT    |           | • DOOR가 CLOSE상태일 경우 신호 입력 시 OPEN<br>동작을 수행함.                                                                         |         |
| 2. SAFETY / TOUCH |           | <ul> <li>DOOR가 CLOSE 운행 중 신호 입력 시 REOPEN<br/>동작을 수행함.</li> <li>단, 하단 600mm 이하에서는 조건 없이 CLOSE<br/>동작을 수행함.</li> </ul> |         |
| 4. INTERLOCK      | 1. INPUT  | • INTERLOCK 기능을 ENABLE 시켰을 경우 신호가<br>입력되면 OPEN이 가능함.                                                                 |         |
|                   | 2. OUTPUT | • INTERLOCK 기능을 ENABLE 시켰을 경우 DOOR가<br>CLOSE완료 상태에서 신호를 출력함.                                                         |         |

#### 5. 공장 조정 모드

- 1) 수동 운전 모드에서 PARA. BUTTON을 누른다.
- 2) 현장 조정 모드상태에서 AUTO/HAND BUTTON을 약 3초간 누른다.
- 3) 초기 DISPLAY 상태는 'FP0'
- 4) CAC-1500의 모든 PARAMETER값을 조정 가능함.
- 5) USE BUTTON은 현장 조정 모드와 동일함.

#### 6. 현장 조정 모드

- 1) 수동 운전 모드에서 PARA. BUTTON을 누른다.
- 2) 초기 DISPLAY 상태는 'PO'
- 3) SPEED, TORQUE, DISPLAY, 등 현장에서 조정이 필요한 PARAMETER를 설정하는 모드로 각각의 변화값은 TABLE에 따른다.
- 4) 'PO'에서 PARA. BUTTON을 누르면, 변경된 DATA를 EEPROM에 저장하고 새로운 운행 패턴을 생성 후 수동 운전모드로 복귀함.
- 5) USE BUTTON

| BUTTON       | DESCRIPTION                                   | REMARKS |
|--------------|-----------------------------------------------|---------|
| 1. AUTO/HAND | ・1회 누름시마다 자동 운전 MODE와 수동 운전 MODE로 전환          |         |
| 2. STOP      | ·DOOR가 운행상태일 경우 1회 누름 시 정지동작을 수행함.            |         |
| 3. PARA.     | ·PARAMETER MODE 전환                            |         |
| 4. UP        | • PARAMETER MODE 상태에서 1회 누름 시 DATA가 1씩<br>증가함 |         |
| 5. DOWN      | ·PARAMETER MODE 상태에서 1회 누름 시 DATA가 1씩<br>감소함  |         |

# • PARAMETER MODE TABLE

# 1. 공장 조정 모드

| PARAMETER | 기능                   | 범위<br>(기본값)          | DESCRIPTION                                                   |
|-----------|----------------------|----------------------|---------------------------------------------------------------|
| 1. FP0    | 모드 변경 선택             |                      | HAND MODE로 전환 시<br>POO상태에서 PARA BUTTON을 누른다.                  |
| 2. FP1    | 열림 가속 기울기            | 10 ~ 2000<br>(500)   | DOOR의 열림 가속 기울기                                               |
| 3. FP2    | 열림 속도                | 500 ~ 3000<br>(900)  | DOOR의 최고 열림 속도                                                |
| 4. FP3    | 열림 감속 기울기            | 10 ~ 3000<br>(1000)  | DOOR의 열림 감속 기울기                                               |
| 5. FP4    | 열림 클리핑 거리            | 10 ~ 1000<br>(120)   | DOOR의 열림 끝단 저속구간 거리                                           |
| 6. FP5    | 열림 클리핑 속도            | 50 ~ 400<br>(250)    | DOOR의 열림 끝단 저속구간 속도                                           |
| 7. FP6    | 열림 토크                | 1 ~ 100<br>(30)      | DOOR의 열림 모터 토크                                                |
| 8. FP7    | 닫힘 토크                | 1 ~ 100<br>(15)      | DOOR의 닫힘 모터 토크                                                |
| 9. FP8    | 열림 정지 시간             | 0 ~ 60<br>(4)        | AUTO MODE에서 열림 정지 시간을 설정                                      |
| 10. FP9   | 1HP / 2HP 설정         | 1 ~ 2<br>(2)         | MOTOR 마력에 따른 INVERTER 용량 설정<br>1 : 1HP MOTOR<br>2 : 2HP MOTOR |
| 11. FP10  | 에어커튼 / 컨베이어<br>선택 사용 | 0 ~ 1<br>(0)         | 0 : 에어커튼 적용 설정<br>1 : 컨베이어 적용 설정                              |
| 12. FP11  | 닫힘 가속 기울기            | 100 ~ 2000<br>(1000) | DOOR의 닫힘 가속 기울기                                               |
| 13. FP12  | 닫힘 속도                | 200 ~ 1081<br>(650)  | DOOR의 닫힘 최고 속도                                                |
| 14. FP13  | 닫힘 감속 기울기            | 500 ~ 2000<br>(1000) | DOOR의 닫힘 감속 기울기                                               |
| 15. FP14  | 닫힘 클리핑 거리            | 10 ~ 2000<br>(20)    | DOOR의 끝단 저속구간 거리                                              |

| 16. FP15 | 닫힘 클리핑 속도                    | 20 ~ 300<br>(20)    | DOOR의 끝단 저속구간 속도                                                                                                    |
|----------|------------------------------|---------------------|----------------------------------------------------------------------------------------------------|
| 17. FP20 | 개폐중 정지 기울기                   | 300 ~ 4000<br>(300) | DOOR 개폐 수행 중 정지 기울기                                                                                                    |
| 18. FP21 | 조그 속도                        | 50 ~ 600<br>(250)   | DOOR의 조그 개폐 속도                                                                                                    |
| 19. FP22 | INTERLOCK 사용여부               | 0 ~ 1<br>(0)        | INTERLOCK 사용여부 설정                                                                                                    |
| 20. FP23 | TEST 횟수 저장                   | 0 ~ 10000           | 10000번 완료시 1씩 증가함                                                                                                    |
| 21. FP24 | TEST MODE 정지지연<br>시간         | 1 ~ 59<br>(14)      | TEST MODE 운행 시 정지지연시간을 설정                                                                                                    |
| 22. FP25 | ERROR 확인                     | -                   | 최근 발생한 ERROR를 확인할 수 있음                                                                                                    |
| 23. FP29 | ENCODER 변경                   | 3 ~ 2500<br>(100)   | 사용자 SPEC.에 맞추어 변경 가능.                                                                                                    |
| 24. FP30 | 시스템 감속비                      | 10 ~ 70<br>(35)     | 모터 1 회전 당 DOOR의 이동한 거리                                                                                                    |
| 25. FP31 | 운전상태 표시 선택<br>(DISPLAY MODE) | 0 ~ 3<br>(0)        | 자동/수동 운전 모드상태에서 DISPLAY<br>되는 내용을 선택할 수 있습니다.<br>0 : 입력신호(OPN, CLS)<br>1 : 입력 엔코더 펄스수<br>2 : 모터 회전수(RPM)<br>3 : DOOR 운행 속도(mm/s) |
| 26. FP32 | DOOR STROKE                  | _                   | 측정된 DOOR 폭(mm)                                                                                                    |
| 27. FP33 | 시스템 초기화                      | 0 ~ 1<br>(0)        | 시스템 초기화시 사용                                                                                                    |
| 28. FP34 | DOOR SIZE 측정                 | 0 ~ 1               | DOOR SIZE 측정                                                                                                    |

\* 에어커튼 : CLOSE 완료를 제외한 전 구간 R1, R2 접점 붙음 컨베이어 : OPEN 완료시에만 R1, R2 접점 붙음

#### 2. 현장 조정 모드

| PARAMETER | 기능                           | 범위<br>(기본값)         | DESCRIPTION                                                                                                    |
|-----------|------------------------------|---------------------|----------------------------------------------------------------------------------------------------|
| 1. P1     | 열림 속도                        | 500 ~ 3000<br>(900) | DOOR의 최고 열림 속도                                                                                                    |
| 2. P2     | 열림 클리핑 속도                    | 50 ~ 300<br>(250)   | DOOR의 열림 끝단 저속구간 속도                                                                                                    |
| 3. P3     | 열림 토크                        | 10 ~ 60<br>(30)     | DOOR의 열림 모터 토크                                                                                                    |
| 4. P4     | 닫힘 토크                        | 10 ~ 60<br>(15)     | DOOR의 닫힘 모터 토크                                                                                                    |
| 5. P5     | 닫힘 속도                        | 200 ~ 1081<br>(650) | DOOR의 닫힘 최고 속도                                                                                                    |
| 6. P6     | 닫힘 클리핑 속도                    | 20 ~ 200<br>(20)    | DOOR의 끝단 저속구간 속도                                                                                                    |
| 7. P7     | 1HP / 2HP 설정                 | 1 ~ 2<br>(1)        | MOTOR 마력에 따른 INVERTER 용량 설정<br>1 : 1HP MOTOR<br>2 : 2HP MOTOR                                                                    |
| 8. P8     | 에어커튼 / 컨베이어<br>선택 사용         | 0 ~ 1<br>(0)        | 0 : 에어커튼 적용 설정<br>1 : 컨베이어 적용 설정                                                                                                 |
| 9. P9     | 열림 정지 시간                     | 0 ~ 60<br>(4)       | AUTO MODE에서 열림 정지 시간을 설정                                                                                                    |
| 10. P10   | INTERLOCK 사용여부               | 0 ~ 1<br>(0)        | INTERLOCK 사용여부 설정                                                                                                    |
| 11. P11   | 운전상태 표시 선택<br>(DISPLAY MODE) | 0 ~ 3<br>(0)        | 자동/수동 운전 모드상태에서 DISPLAY<br>되는 내용을 선택할 수 있습니다.<br>0 : 입력신호(OPN, CLS)<br>1 : 입력 엔코더 펄스수<br>2 : 모터 회전수(RPM)<br>3 : DOOR 운행 속도(mm/s) |
| 12. P12   | 시스템 초기화                      | 0 ~ 1<br>(0)        | 시스템 초기화시 사용                                                                                                    |
| 13. P13   | DOOR SIZE 측정                 | 0 ~ 1               | DOOR SIZE 측정                                                                                                    |

# ※ 에어커튼 : CLOSE 완료를 제외한 전 구간 R1, R2 접점 붙음 컨베이어 : OPEN 완료시에만 R1, R2 접점 붙음

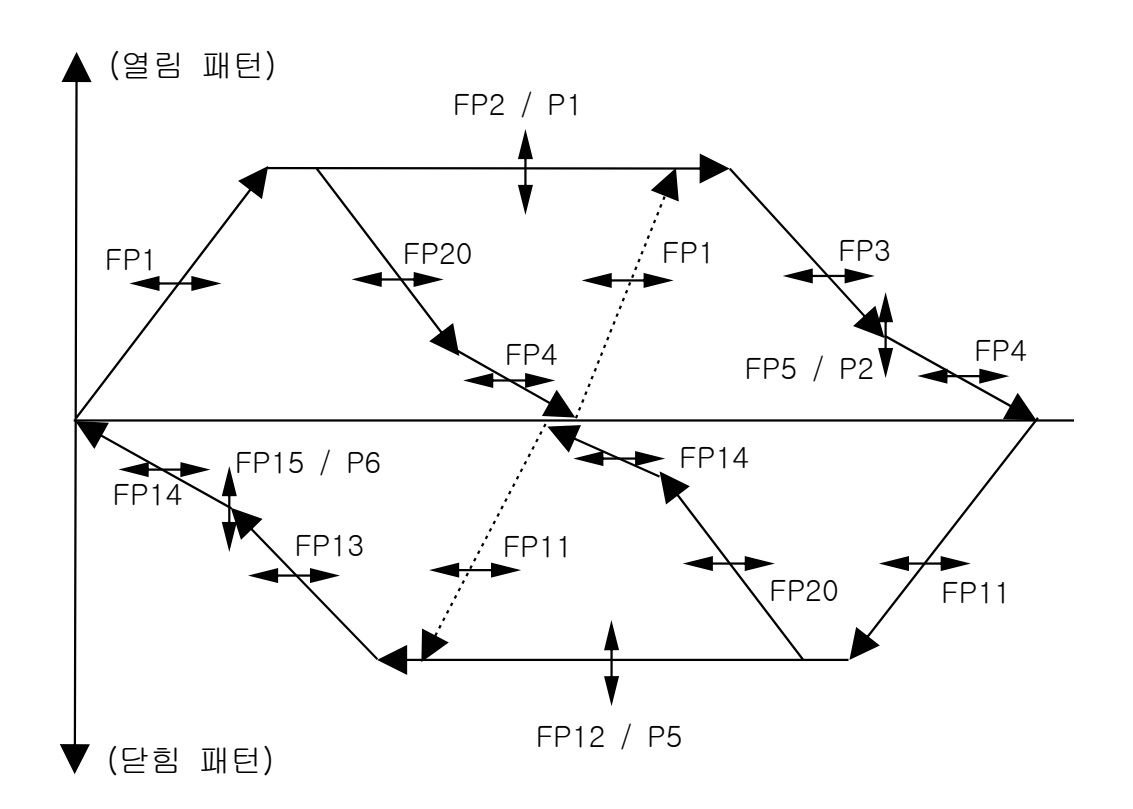

# 제 7장 ERROR CODE 및 PROTECTION(보호 기능)

# • ERROR CODE 및 PROTECTION

#### 1. ERROR CODE

| ERROR             | DESCRIPTION                       | REMARKS |
|-------------------|-----------------------------------|---------|
| 1. OVER CURRENT   | 모터에 과부하시 ERROR 발생                 | ER-C    |
| 2. ENCODER ERROR  | ENCODER 입력에 이상이 있을 경우 ERROR 발생    | ER-E    |
| 3. DC BRAKE ERROR | DC BRAKE 마모 또는 이상 동작일 경우 ERROR 발생 | ER-B    |
| 4. EEPROM ERROR   | EEPROM DATA의 이상이 발생할 경우 ERROR 발생  | ER-R    |

## 2. PROTECTION

- 1) OVER CURRENT / SHORT PROTECTION(과전류/단락, 지락 보호) 감지와 차단시간 ; 10ms / 1.5us
- 2) DIGITAL CIRCUIT PROTECTION 감지와 차단시간 ; 150ns, DC5V 1.2A 기준
- 3) 기존 DRIVE 소자의 SHORT PROTECTION 기능보다 탁월(100%)

# 3. TROUBLE-SHOOTING

| NO.    | ERROR<br>D I SPLAY | 검 출 조 건                          | 발생현상                              | 대 책                                                                                        | 비고 |
|--------|--------------------|----------------------------------|-----------------------------------|--------------------------------------------------------------------------------------------|----|
| 1      | Er-C               | • 과전류가 검출될 경우                    | ·DOOR 운행이 되지 않고<br>표시부에 'Er-C'표시  | •U.V.W 단자대에 이물질이 없는지<br>확인 하십시오.<br>•MOTOR가 정상인지 확인하십시오.                                   |    |
|        |                    |                                  | ·OPEN 운행시 ER-C 발생                 | ・FP1 DATA를 300으로 조정하십시오.<br>・P3(FP6) DATA를 낮추십시오.                                          |    |
| 2 Er-1 |                    | Er-E ・ENCODER 이상일 경우             | ・DOOR 운행이 되지 않고<br>표시부에 'Er-E'표시  | •ENCODER가 정상인지 확인하십시오.                                                                     |    |
|        | Er-E               |                                  | · SHEET가 말리거나 아래로 처짐<br>· ER-E 발생 | <ul> <li>•N.F.B / 차단기의 전류용량이 20A인지를<br/>확인하십시오.</li> <li>•입력전압에 이상이 있는지 확인하십시오.</li> </ul> |    |
| 3      | Er-T               | ·INVERTER의 온도가 100℃<br>이상 올라갈 경우 | ·MOTOR 운행 정지                      | •운행 TORQUE(P3, FP6/P7, FP16)를<br>낮추고 MOTOR를 잠시 식히십시오.                                      |    |
| 4      | Er-B               | ·DC BRAKE의 마모 또는<br>이상 발생        | ·DOOR 밀림 현상 발생<br>·DOOR 운행 정지     | • MOTOR 이상이 사료되오니 구입처에<br>문의하십시오.                                                          |    |
| 5      | ER-R               | ·EEPROM의 이상이 있을<br>경우            | ·DOOR 운행이 되지 않고<br>표시부에 'ER-R'표시  | •DOOR SIZE를 재측정 하십시오.                                                                      |    |

|    |                  | -                                                                                             |                                                                                              |                                                                                       |  |
|----|------------------|-----------------------------------------------------------------------------------------------|----------------------------------------------------------------------------------------------|---------------------------------------------------------------------------------------|--|
| 6  |                  | · 초기 전원 투입시                                                                                   | •'A400'에서 HAND로 변환되지<br>않음                                                                   | • SENSOR 및 SWITCH의 결선 상태에 이상이<br>있거나 SENSOR 및 SWITCH의 불량일수도<br>있으니 확인하십시오.            |  |
| 7  | ·DOOR SIZE 측정 中  | ·DOOR SIZE 측정시<br>OPEN / CLOSE<br>입력과 반대로 동작함                                                 | • MOTOR 결선부의 U상과 V상을<br>바꿔서 결선하십시오.                                                          |                                                                                       |  |
|    |                  | ·DOOR SIZE 측정시 ENCODER<br>PULSE가 표시되지 않음                                                      | •ENCODER 체결 상태를 확인하십시오.<br>•ENCODER 전원 DC24V를 확인하십시오.<br>•ENCODER를 교체하십시오.                   |                                                                                       |  |
|    |                  |                                                                                               | ・속도가 변하지 않고 JOG<br>속도로 계속 운행함<br>・정지가 되지 않음                                                  | •ENCODER 체결 상태를 확인하십시오.<br>•ENCODER 전원 DC24V를 확인하십시오.<br>•ENCODER를 교체하십시오.            |  |
| 8  | ·DOOR SIZE 측정 中  | •TORQUE를 아무리 상향조정<br>하여도 DOOR SIZE 측정불가                                                       |                                                                                              |                                                                                       |  |
|    | · DOOR 운행 中      | ·ER-E 발생은 안하나 SHEET가         ·(           말리거나 아래로 처짐         (           (현장전원 NOISE 4KV 이상) | ·CAC-1500으로 교체하여 주십시오.                                                                       |                                                                                       |  |
| 9  |                  | ·DOOR SIZE 측정완료시                                                                              | ·DOOR SIZE 측정후<br>OPEN / CLOSE가 되지 않음<br>·DOOR SIZE 측정후 CLOSE<br>상태에서 CLOSE 입력시<br>CLOSE 동작함 | ・ENCODER의 A상과 B상을 바꿔서 결선<br>하십시오.                                                     |  |
| 10 | . DOOD SI7E 은해 由 | ・DOOR 운행시 조금씩 위치<br>오차가 발생함                                                                   | • ENCODER와 MOTOR 체결부위에 순간<br>접착제를 이용하여 접착하십시오.                                               |                                                                                       |  |
|    |                  | ·OPEN 운행시 JOG속도로<br>천천히 움직임                                                                   | ·P3(FP6) DATA를 높이십시오.                                                                        |                                                                                       |  |
|    |                  |                                                                                               | •OPEN 운행시 중간에서 멈춤                                                                            | ·입력전압에 이상이 있으므로 공무부에<br>문의하십시오.(기준 AC200V 이하)                                         |  |
|    |                  | ·OPEN / CLOSE 완료가 되지<br>않음                                                                    | · P2(FP5), P6(FP15)의 DATA를 높이십시오.                                                            |                                                                                       |  |
| 11 |                  | ·DOOR OPEN 완료시                                                                                | · CLOSE 동작시 바로 OPEN<br>현상 발생                                                                 | · SENSOR의 동작 상태를 확인하십시오.<br>· INT / SOPT LED 점등상태를 확인하십시오.<br>· SENSOR 결선 상태를 확인하십시오. |  |
| 12 |                  | ·DOOR CLOSE 완료시                                                                               | · DOOR OPEN이 되지 않을<br>경우                                                                     | <ul> <li>INTERLOOK 설정여부를 확인하십시오.</li> <li>(P10 / F22)</li> </ul>                      |  |